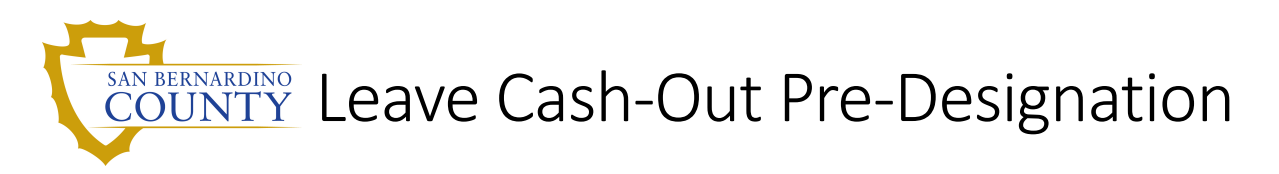

With the intent to go paperless and give users more freedom to initiate, revise, and/or cancel their leave pre-designation during the allocated period in December, a Leave Cash-out Pre-Designation Self-Service module has been created for users to use.

### Contents

| Key Things to Know                                  | 1 |
|-----------------------------------------------------|---|
| Accessing the Leave Cash-Out Pre-Designation Module | 2 |
| Create a New Request                                | 3 |
| Modify an Existing Request                          | 4 |
| Withdraw a Request                                  | 5 |
| Option to Intent                                    | 6 |

#### Key Things to Know

- A Leave Cash-Out Pre-Designation Agreement must be submitted in order to cash out leave without penalty (based on employee eligibility) while a *Request* form is typically required only if electing to cash out leave prior to pay period 26 (or pay period 27, when applicable) of the calendar year.
- Please refer to your specific MOU or Compensation Plan for rules and guidelines to follow for your Leave Cash-Out Pre-Designation requests.

### Accessing the Leave Cash-Out Pre-Designation Module

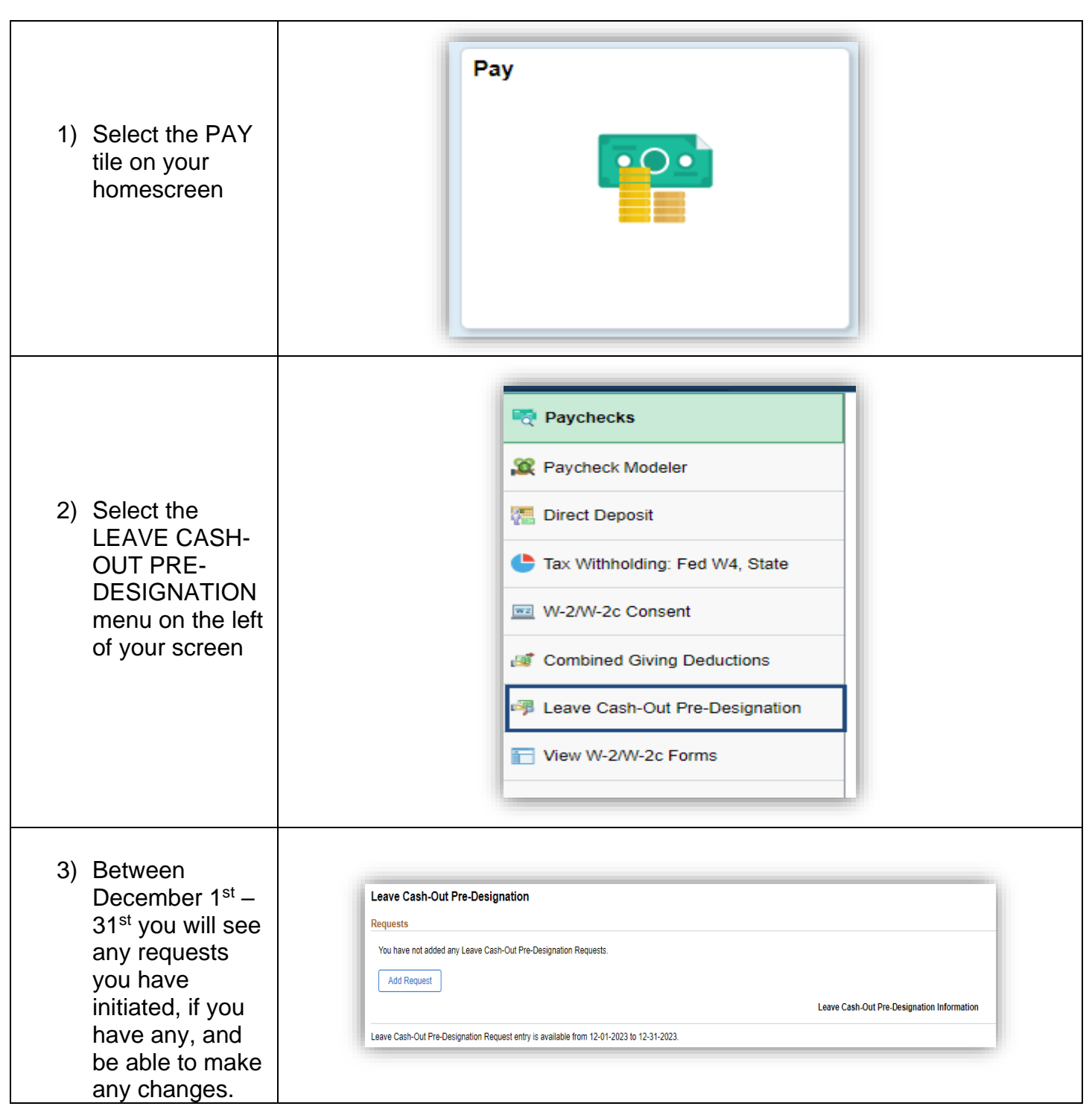

# Create a New Request

| 1) For a new<br>request, select<br>the ADD<br>REQUEST<br>button.                                                                                                    | Leave Cash-Out Pre-Designation         Requests         You have not added any Leave Cash-Out Pre-Designation Requests.         Image: Add Request         Leave Cash-Out Pre-Designation Request entry is available from 12-01-2023 to 12-31-2023.                                                                                                    |
|----------------------------------------------------------------------------------------------------|----------------------------------------------------------------------------------------------------|
| 2) On the request,<br>you will use the<br>drop down<br>menu under<br>Plan Type, to<br>select which<br>leave you want<br>to Pre-<br>Designate and<br>then enter the<br>amount of<br>hours you want<br>to Pre-<br>Designate.<br>Select SAVE<br>once complete | Image: Transmission of the second second |
| <ol> <li>You will then<br/>see your<br/>request on the<br/>main menu<br/>with a<br/>SUBMITTED<br/>status</li> </ol>                                                                                                    | Leave Cash-Out Pre-Designation         Represe         Image: Calendar Year       Pan Type         States       Calendar Year       Pan Type         States       Calendar Year                                                                                                    |

# Modify an Existing Request

| 1) Select the<br>Request you<br>would like to<br>modify                                                            | Leave Cash-Out Pre-Designation       Preparis       \$this     Calendar Year     Plan Type       Stantied     2024     Vector     0000                                                                                                    |
|----------------------------------------------------------------------------------------------------|----------------------------------------------------------------------------------------------------|
| 2) Modify the<br>Leave Hours<br>on your<br>existing<br>request and<br>then select<br>SAVE                          | Cancel       Edit Submitted Leave Cash-Out Pre-Designation Request         Sequest Information       Calendar Year 2024         Plan Type Vacation       Leave Hours §0.000         Minimum 8.00       Maximum 60.00         Maximum 60.00       Intent to go MBO         Intent to go MBO       No         Vettdraw       Vettdraw         Draw       Designation Agreement no later than 12/31/2023 11:59 PM in order to cash out the above for the tain pre-designation Agreement no later than 12/31/2023 11:59 PM in order to cash out the above for the tain pre-designation Agreement no later than 12/31/2023 11:59 PM in order to cash out the above for the tain pre-designation Agreement no later than 12/31/2023 11:59 PM in order to cash out the above for the tain pre-designation Agreement no later than 12/31/2023 11:59 PM in order to cash out the above for the tain pre-designation Agreement no later than 12/31/2023 11:59 PM in order to cash out the above for the tain pre-designation Agreement no later than 12/31/2023 11:59 PM in order to cash out the above for the tain pre-designated hours indicated above by the end of pay period 25/20 the hours designated in this request will be added for up earnings for pay period 25/20 the hours designated in this request will be added to up earnings for pay period 25/20 the hours designated not indicated above by the end of pay period 25/20 the hours designated in this request will be added to up earnings for pay period 25/20 the hours designated in this request will be added to up earnings for pay period 25/20 the hours designated in this request will be added to up earnings for pay period 25/20 the hours designated in this request will be added ton up earnings for pay period 25/20 the hours designated to the se |
| <ol> <li>A pop-up will<br/>appear stating<br/>your Pre-<br/>Designation<br/>Request has<br/>been saved.</li> </ol> | Your Pre-Designation Request has been saved.                                                                                                    |
| 4) Your<br>homescreen<br>will reflect the<br>updated<br>request and the<br>status as<br>SUBMITTED                  | Requess<br>I →<br>Status Calendar Year Plan Type Leave Hours<br>Sumiter 2024 Vection 50000 →                                                                                                    |

# Withdraw a Request

| 1) Select the<br>request you<br>want to<br>withdraw                                              | Acquests       Image: Calendar Year       Plan Type       Lever Hours         Submitted       2024       Vecation       50.000       >                                                                                                    |
|--------------------------------------------------------------------------------------------------|----------------------------------------------------------------------------------------------------|
| 2) Select the<br>WITHDRAW<br>button                                                              | Concern       Edit Submitted Leave Cash-Out Pre-Designation Request       Some         Regrest Information       Calendar Year 2024       Pan Type Vacation       Calendar Year 2024         Userve Hours       50.000       Minimum 8.00       Minimum 8.00         Maximum 60.00       No       No       No         Userve Hours       Source       No       No         Minimum 8.00       No       No       No         Maximum 60.00       No       No       No         Minimum 8.00       No       No       No         Maximum 60.00       No       No       No         Maximum 60.00       No       No       No         Maximum 60.00       No       No       No         Maximum 60.00       No       No       No         Maximum 60.00       No       No       No       No         Maximum 60.00       No       No       No       No       No       No       No       No       No       No       No       No       No       No       No       No       No       No       No       No       No       No       No       No       No       No       No       No       No       No |
| <ol> <li>A pop-up will<br/>appear<br/>asking if you<br/>are sure.<br/>Select YES</li> </ol>      | Are you sure you want to withdraw this Leave Cash-Out Pre-Designation Request?                                                                                                    |
| 4) A pop up will<br>appear<br>stating that<br>your request<br>has been<br>saved. Select<br>OK.   | Your Pre-Designation Request has been saved.                                                                                                    |
| 5) You will now<br>see your<br>request on<br>the main<br>menu with the<br>status as<br>WITHDRAWN | Leave Cash-Out Pre-Designation         Requests         Image: Status       Calendar Year         Status       Calendar Year       Plan Type         Image: Status       Calendar Year       Plan Type         Vimoson       2024       Vacation       50.000       >                                                                                                    |

#### Option to Intent

Some units have the Intend option to allow Pre-Designation for leave for employees who are MBO converting to TBO or vice versa on the next calendar year's Open Enrollment. This option allows an employee to predesignate partial of their leave accrual under the new leave plan when they convert back to TBO or MBO.

Intending to go MBO the following Calendar Open Enrollment and want to Pre-designate partial of the earn PTO leave, select the INTENT TO GO MBO slider option to YES. Then Select PTO under PLAN TYPE and the amount of hours you want to Pre-Designate and SAVE

| ır 2024                                                                                                    |
|----------------------------------------------------------------------------------------------------|
| e Personal Time Off 🗸                                                                                                    |
| s 60.000                                                                                                    |
| n 8.00                                                                                                    |
| n 60.00                                                                                                    |
| D Yes                                                                                                    |
| d and accept the following conditions regarding my designation:<br>Agreement no later than 12/31/2023 11:59 PM in order to cash out the above<br>eement does not restrict my ability to use the Personal Time Off Leave I accrue<br>I have not submitted a Leave Cash-Out Request form or used the leaves for the<br>I above by the end of pay period 25/24 the hours designated in this request will<br>be added to my earnings for pay period 25/24. |
|                                                                                                    |

Intending to go TBO the following Calendar Open Enrollment and want to Pre-designate partial of the earn Vacation leave, select the INTENT TO GO TBO slider option to YES. Then Select Vacation under PLAN TYPE and the amount of hours you want to Pre-Designate and SAVE

| ncel                                                                                                    | Add Request Save                                                                                                    |
|----------------------------------------------------------------------------------------------------|----------------------------------------------------------------------------------------------------|
| Request I                                                                                                    | nformation                                                                                                    |
|                                                                                                    | Calendar Year 2024                                                                                                    |
|                                                                                                    | *Plan Type Vacation 🗸                                                                                                    |
|                                                                                                    | *Leave Hours 50.00                                                                                                    |
|                                                                                                    | Minimum 10.00                                                                                                    |
|                                                                                                    | Maximum 160.00                                                                                                    |
| Certificati                                                                                                    | Intent to go TBO Yes                                                                                                    |
| y submitti<br>. I must co<br>ours in 20<br>. Signing t<br>024.<br>. This desi<br>tal pre-de<br>e automat<br>. I underst<br>e eligible t<br>. I underst<br>hereby re | ng this form, I understand and accept the following conditions regarding my designation:<br>implete, and submit the Agreement no later than 12/31/2023 11:59 PM in order to cash out the above<br>24.<br>his Pre-Designation Agreement does not restrict my ability to use the Vacation Leave I accrue during<br>ignation is inrevocable. If I have not submitted a Leave Cash-Out Request form or used the leaves for the<br>signated hours indicated above by the end of pay period 25/24 the hours designated in this request will<br>ically cashed out and will be added to my demings for pay period 25/24.<br>and that I must meet the eligibility requirements as set forth in my MOU or Compensation Plan in order to<br>to cash out future accruals of Leave Hours.<br>and that failure to adhere to these rules can result in adverse tax consequences.<br>must to designet the twink of leave and hours indicated above. I further accent the above conditions |
| hereby re                                                                                                    | quest to designate the type/s of leave and hours indicated above. I further accept the above conditions.                                                                                                    |